## Find the zoning and land uses for an address

To find the zoning designation for a particular address go to My Charlotte Lookup

| ம் CITY of CHARLOTTE        | My Charlotte Lookup                                                                                                    | Q 600 E 4                                                                                                    |
|-----------------------------|----------------------------------------------------------------------------------------------------|----------------------------------------------------------------------------------------------------|
|                             | Enter an address within the search bar to return results from each tab.                                                                                                    | 600 E 4TH ST CHARLOTTE NC                                                                                                    |
| Home                        | My Charlotte Lookup is your go-to destination for comprehensive property information. Whether you're a ho<br>website offers a user-friendly interface to access vital details about properties, including ownership records, a<br>across various districts. In addition to property specifics, you can also find information on local trash and r | omeowner, a renter, or a real estate professional, ou<br>assessment values, tax history, and zoning regulatic<br>ecycling schedules, helping you stay organized and |
| Property Districts          |                                                                                                    |                                                                                                    |
| Trash/Recycling<br>Projects |                                                                                                    |                                                                                                    |
| Helpful Links               |                                                                                                    |                                                                                                    |

## Go to **DISTRICTS** Type in **ADDRESS** Scroll down to **PLANNING AND CUSTOMER SERVICE AREAS ZONING DESIGNATION** will show the zoning for that address.

| ய் CITY of CHARLOTTE | My Charlotte Lookup                                                                                                    | Q 600 E 24TH ST CHARLOTTE NC                                                                                                    |
|----------------------|----------------------------------------------------------------------------------------------------|----------------------------------------------------------------------------------------------------|
|                      | Enter an address within the search bar to return results from each tab.                                                                                                    |                                                                                                    |
|                      | Common                                                                                                    | Inspector Areas                                                                                                    |
| Home                 | Council District 1, Dante Anderson, Dante Anderson@charlottenc.gov<br>County Commissioner: 3, George Dunlap<br>Voting Precinct 14<br>NPA: 386<br>Police District: Fastuar Division                                                                                                    | Land Development Construction Inspector<br>Name: Shelly Yungfleisch<br>Phone: 704-517-4139<br>Email: syungfleisch@cl.charlotte.nc.us                                                                                                    |
| Property             | Police Uniston Claring Unison<br>Wrecker Zones Hunter Wrecker                                                                                                    | Land Development Engineer Reviewer:<br>Name: Jeu Moua<br>Phone: 704-579-9629<br>Email: Jeu Moua®ic charlotte ne us                                                                                                    |
| Districts            |                                                                                                    | Land Development Erosion Inspector<br>Name: Justin Klein<br>Phone: 704-609-4765                                                                                                    |
| Trash/Recycling      | Planning and Customer Service Areas Overlay Information Arport Overlay IN Manufactured Home Overlay N                                                                                                    | Email justin.klein@ci.charlotte.nc.us<br>CDOT Land Development Implementation Area<br>Name: Michael Bibb<br>Phone: 704-383-7934<br>Emoil Michael Jubbefbardsteare area                                                                                                    |
| Projects             | Pedestnan Overlay Geography N<br>Planners<br>Rezoning Planner<br>Name: Holly Cramer                                                                                                    | Chail Michael Dobuger an other Logineer Area<br>Name: Travis Miller<br>Phone: (980) 221-5778<br>Email: Travis Miller@charlettenc.com                                                                                                    |
| Helpful Links        | Phone 704-353-1902<br>Email: Holly, Cramer@charlottenc.gov<br>Community Planner<br>Name: Maria Floren<br>Phone: 704-336-1440<br>Email: Maria: Eloren@charlottenc.gov<br>Subdivision Planner<br>Name: Jessica Almaraz<br>Phone: 704-336-1429<br>Email: _eestca.Almaraz@charlottenc.gov<br>Zonion Designation: N1-C | Commercial Zoning Review Area Name: Kirsty Sanchez Phone: 70-4432-3013 Email: Kirsty-sanchez@charlottenc.gov Land Development Urban Forestry Inspector Name: Connor Howard Phone: 880-297-2214 Email: Comon Howard@charlottenc.gov Urban Forestry Preservation Team Name: Charlier Sain Phone: 980-416-9708 |
|                      | Rezoning Date: 6/1/2023<br>Zoning Grd Number: 89                                                                                                    | Email: chandler.sain@charlottenc.gov<br><u>Urban Forestry Residential:</u><br>Name: <b>Samuel Balding</b><br>Phone: 980.451.8046                                                                                                    |

To find out what uses are allowed in that Zoning designation. Go to the UDO and review the uses.

Article 15. Uses Regulations | Read The UDO (charlotteudo.org)

Any questions, please feel free to contact the CLT Development Center at 704-336-6692 for guidance.